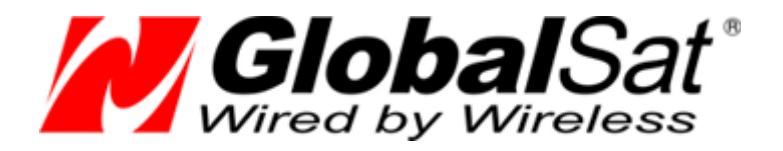

# Автомобильный GSM/GPRS/SMS трекер

## **GlobalSat TR-600**

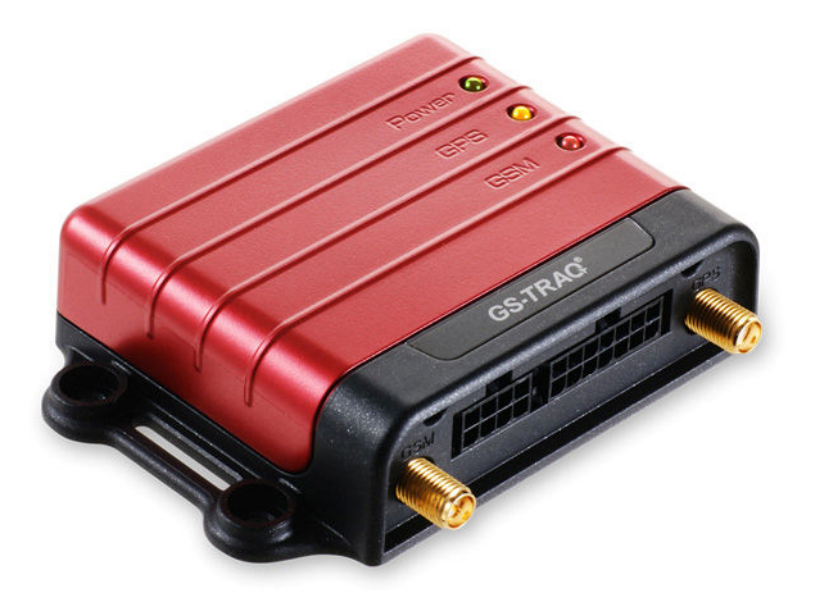

## Руководство пользователя

Версия 0.12

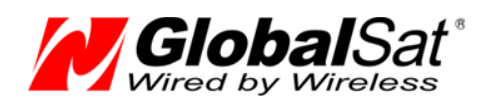

### Содержание

| 1. Введение                                    | 3  |
|------------------------------------------------|----|
| 1.1 Основные сведения                          | 4  |
| 1.2 Особенности                                | 5  |
| 1.3 Технические характеристики                 | 6  |
| 1.4 Комплект поставки                          | 8  |
| 1.5 Внешний вид                                | 9  |
| 1.6 Светодиодные индикаторы                    | 10 |
| 1.7 Интерфейсные кабели                        | 11 |
| 1.8 Функциональная схема                       | 13 |
| 2 Использование трекера                        | 14 |
| 2.1 Выбор и подготовка SIM-карты               | 14 |
| 2.2 Установка SIM-карты                        | 15 |
| 2.3 Подключение антенн GPS и GSM               | 16 |
| 2.4 Подключение кнопки SOS                     | 17 |
| 2.5 Подключение общего провода                 | 17 |
| 2.6 Подключение контроля зажигания (ACC)       | 17 |
| 2.7 Подключение бортового питания              | 17 |
| 3 Бесплатный web-сервис мониторинга GPShome.ru | 18 |
| 3.1 Регистрация в сервисе GPShome.ru           | 18 |
| 3.2 Регистрация GPS-трекера                    | 18 |
| 3.3 Включение GPS-трекера                      | 20 |
| 4 Настройка трекера                            | 21 |
| 4.1 Программа «TR-600 Config Tool»             | 21 |

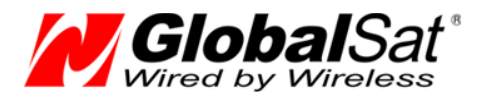

#### 1. Введение

Настоящее руководство определяет порядок подготовки, подключения и использования автомобильного трекера GlobalSat TR-600.

Для обеспечения правильного функционирования, установка и настройка комплекта устройства должна осуществляться квалифицированными специалистами.

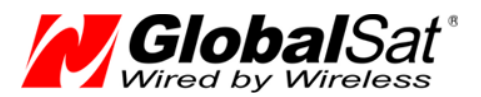

#### 1.1 Основные сведения

Автомобильный GSM/GPRS/SMS трекер GlobalSat TR-600 (далее, трекер) — компактная многофункциональная коммуникационная платформа, обеспечивающая контроль за местоположением и состоянием транспортных средств и их грузов. Устройство сочетает в себе высокочувствительный GPS-приёмник, четырёхдиапазонный GSM-модуль и контроллер.

Трекер может сохранять в памяти и/или передавать по каналам сотовой связи (SMS/TCP/UDP/HTTP) в режиме реального времени данные о местоположении транспортного средства и состоянии установленных на нём датчиков (дискретных и аналоговых).

Данные, полученные на сервере (например, <u>www.gpshome.ru</u>), могут быть отображены на карте и использованы для анализа, обработки и принятия оперативных решений.

#### Области возможного применения:

- Охранные агентства
- Диспетчеризация транспорта в автопарке
- Дальнобойщики
- Мобильные рабочие бригады
- Автомобили
- Ценные грузы
- Дорогое оборудование
- Суда и речной транспорт

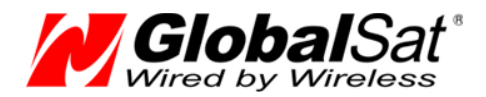

#### 1.2 Особенности

- Онлайн мониторинг позиции и состояния транспортного средства
- Четырёхдиапазонный модем Telit GE865-QUAD 850/900/1800/1900 МГц
- Высокочувствительный GPS-чипсет SiRF star III, 20 каналов
- Отправка отчётов по каналам TCP/HTTP/UDP/SMS
- Удалённая настройка по SMS или GPRS
- Гибко настраиваемые форматы отчётов и режимы работы
- Гибкая система событий и действий
- 3 дискретных выхода, 5 дискретных входов (включая SOS и ACC), 1 аналоговый вход, 1 серийный порт (подключение к ПК)
- Функция даталоггера на 50 000 точек
- Функция аварийного буфера на 3 000 точек (накопление данных при отсутствии связи)
- Подключение внутренней резервной Li-Ion (опция) аккумуляторной батареи
- Подключение внешней резервной свинцово-кислотной аккумуляторной батареи (в комплект не входит)
- Функция голосового мониторинга
- Датчик вибрации
- Одометр
- 4 счётчика
- 4 таймера
- Система Geofence
- Сигнализирование о превышении скорости, отключении антенны, включении/отключении зажигания (ACC), отключении основного питания, снижении напряжения основного питания, о срабатывании дискретных датчиков
- 3 светодиодных индикатора (питание, GPS, GSM)
- Выносная кнопка SOS (опция)

**Внимание!** Компания «GlobalSat Technology Corporation» сохраняет за собой право вносить изменения в указанные сведения или технические характеристики без предварительного уведомления.

#### 1.3 Технические характеристики

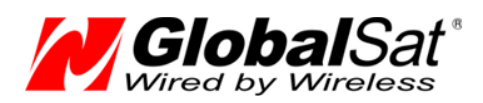

| Система:               |                                                     |
|------------------------|-----------------------------------------------------|
| ЦП                     | ARM-based 32-bit MCU                                |
| Память                 | 32 Mb                                               |
|                        |                                                     |
| GSM-модем:             |                                                     |
| Модель                 | Telit GE865-QUAD                                    |
| Диапазон               | GSM 850/900/1800/1900 МГц                           |
| Гнездо антенны         | RP-SMA-M                                            |
| GSM-антенна:           | штыревая угловая (75 мм), разъем RP-SMA-F           |
| GPS-модуль:            |                                                     |
| Чипсет                 | SiRF star III                                       |
| Частота                | L1, 1575.42 МГц                                     |
| Количество каналов     | 20, "All-in-View"                                   |
| Гнездо антенны         | SMA-F                                               |
| GPS-антенна:           | выносная, длина кабеля - 5 метров, разъём SMA-M     |
| Точность GPS:          |                                                     |
| Плановые координаты    | 10 м, 95%                                           |
| Определение скорости   | 0.1 м/сек, 95%                                      |
| Определение времени    | 1 мкс, синхронизация по атомным часам GPS спутников |
| Датум                  | WGS-84                                              |
| Время захвата позиции: |                                                     |
| Обновление данных      | 0.1 сек.                                            |
| Горячий старт          | 1 сек., в среднем                                   |
| Тёплый старт           | 38 сек., в среднем                                  |
| Холодный старт         | 42 сек., в среднем                                  |
| Ограничения:           |                                                     |
| Максимальная высота    | До 18 000 м (60000 футов)                           |
| Максимальная скорость  | До 515 м/с (1000 узлов)                             |
| Максимальная вибрация  | 20 м/сек3                                           |
| Максимальное ускорение | До 4g                                               |
|                        | o. م                                                |

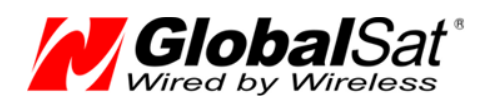

#### Входы:

| Дискретные                | 5                                                       |  |
|---------------------------|---------------------------------------------------------|--|
| • SOS                     | 1, активный уровень низкий                              |  |
| • АСС (зажигание)         | 1, активный уровень высокий                             |  |
| • DIN                     | 2, активный уровень низкий                              |  |
| • DIN                     | 1, активный уровень высокий                             |  |
| Аналоговые                | 1 (диапазон напряжений 0 ~ 28 B)                        |  |
| Последовательные          | 1 (RS-232, 115200 bps) – подключение к ПК               |  |
| Выходы:                   |                                                         |  |
| Дискретные                | 3 (максимальный ток 300 мА, активный уровень низкий)    |  |
| Возможности:              |                                                         |  |
| Датчик вибрации           | есть                                                    |  |
| Даталоггер                | 50 000 точек                                            |  |
| Аварийный буфер           | 3 000 точек                                             |  |
| Одометр                   | есть                                                    |  |
| Счётчики                  | 4                                                       |  |
| Таймеры                   | 4                                                       |  |
| Сигнализация              | зажигание, снятие внешнего питания, снижение напряжения |  |
| Характеристики окружающе  | й среды:                                                |  |
| Температура эксплуатации  | - 30° ~ + 80°С (без внутренней резервной батареи)       |  |
| Температура хранения      | - 40° ~ + 85°C                                          |  |
| Влажность                 | 5 - 95%, не конденсированная                            |  |
| Питание:                  |                                                         |  |
| Внешнее питание           | 12 - 24 B                                               |  |
| Внешнее резервное питание | 12 - 24 В, свинцово-кислотный аккумулятор               |  |
| Внутренняя резервная      | 800 мАч, 3.7 В, Li-Ion (опция)                          |  |
| Физические характеристики | :                                                       |  |
| Габариты                  | 98 х 65 х 22 мм                                         |  |
| Масса                     | 62 г                                                    |  |
| Светодиодная индикация    | наличие питания, статус GPS, статус GSM                 |  |
| Подключение к ПК          | Кабель RS-232 (DB9)                                     |  |

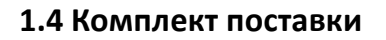

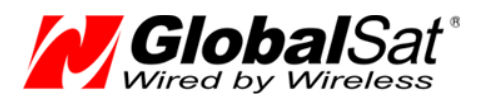

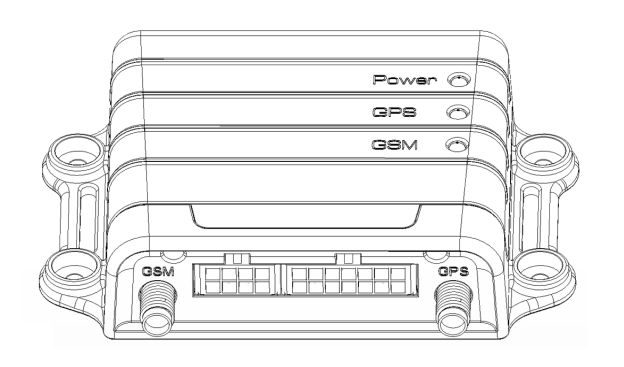

Трекер TR-600

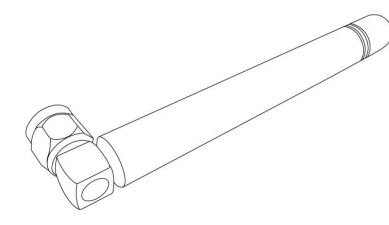

GSM-антенна

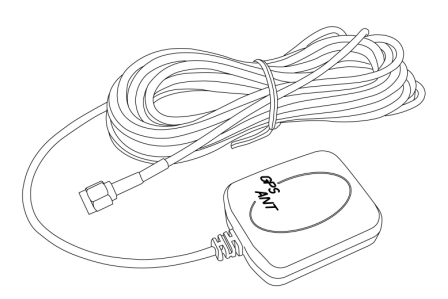

GPS-антенна

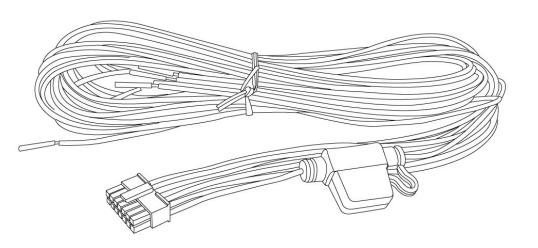

## Основной интерфейсный кабель (14 контактов)

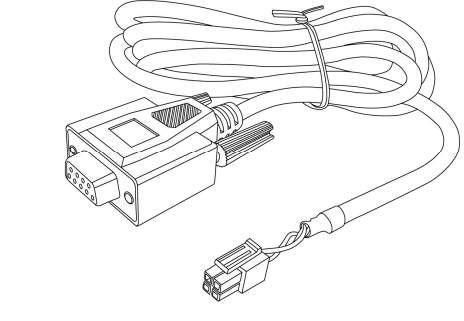

Кабель RS-232 (опция)

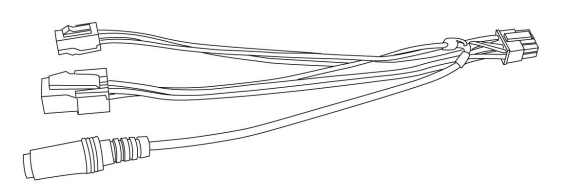

Дополнительный интерфейсный кабель (8 контактов)

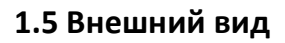

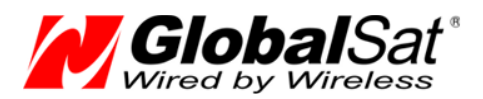

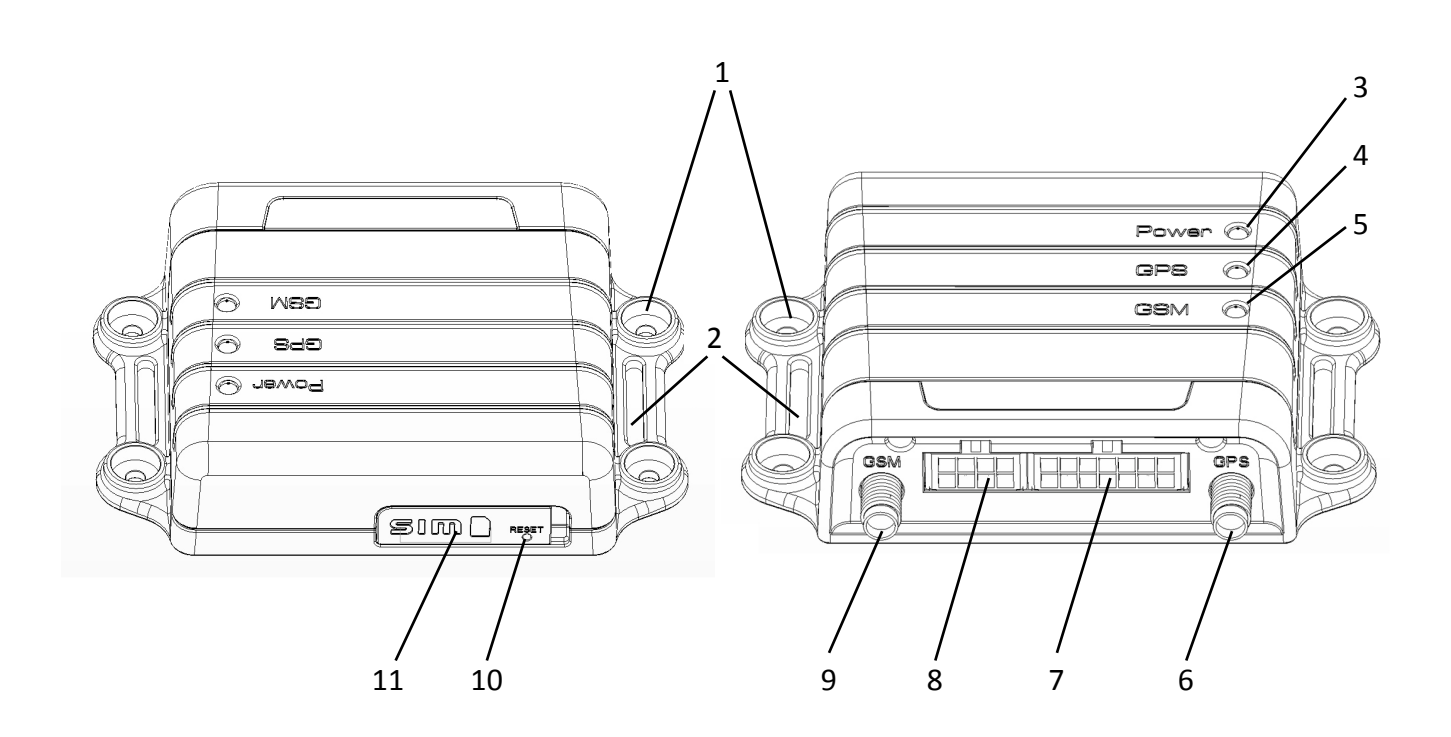

- 1. Отверстия для крепежа, Ø3 мм
- 2. Проушины для крепления стяжками
- 3. Индикатор питания
- **4.** Индикатор GPS
- 5. Индикатор GSM
- 6. Гнездо антенны GPS (SMA-F)
- 7. Основной интерфейсный разъём
- 8. Дополнительный интерфейсный разъём
- 9. Гнездо антенны GSM (RP-SMA-M)
- 10. Кнопка Reset
- **11.** Гнездо SIM-карты

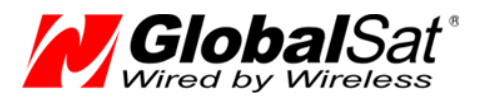

#### 1.6 Светодиодные индикаторы

## Индикатор питания (Красный)

| Состояние | Не горит                                      | Горит постоянно                                                      |
|-----------|-----------------------------------------------|----------------------------------------------------------------------|
| Значение  | Отсутствует питание.<br>Устройство отключено. | Бортовое или резервное питание<br>присутствует. Устройство включено. |

## Индикатор GPS (Жёлтый)

| Состояние | Не горит                                                                     | Мигает часто (1 раз в<br>секунду)                  | Мигает редко (1 раз<br>в 3 секунды)              |
|-----------|------------------------------------------------------------------------------|----------------------------------------------------|--------------------------------------------------|
| Значение  | GPS-приёмник<br>отключён (в<br>соответствии с<br>текущим режимом<br>работы). | GPS-приёмник<br>включён, позиция не<br>определена. | GPS- приёмник<br>включён, позиция<br>определена. |

#### Индикатор GSM (Зелёный)

| Состояние | Не горит                                                                  | Мигает часто (1 раз в<br>секунду)                                                                                                    | Мигает редко (1 раз<br>в 3 секунды) |
|-----------|---------------------------------------------------------------------------|----------------------------------------------------------------------------------------------------|-------------------------------------|
| Значение  | GSM-модем<br>отключён (в<br>соответствии с<br>текущим режимом<br>работы). | <ol> <li>Поиск сотовой<br/>сети.</li> <li>Регистрация в<br/>сотовой сети.</li> <li>Проблемы со<br/>связью (SIM-карта<br/>неактивна,<br/>SIM-карта<br/>неисправна)</li> </ol> | GSM-модем в<br>рабочем режиме.      |

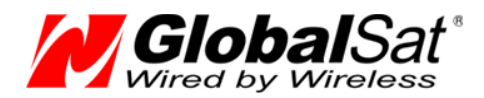

#### 1.7 Интерфейсные кабели

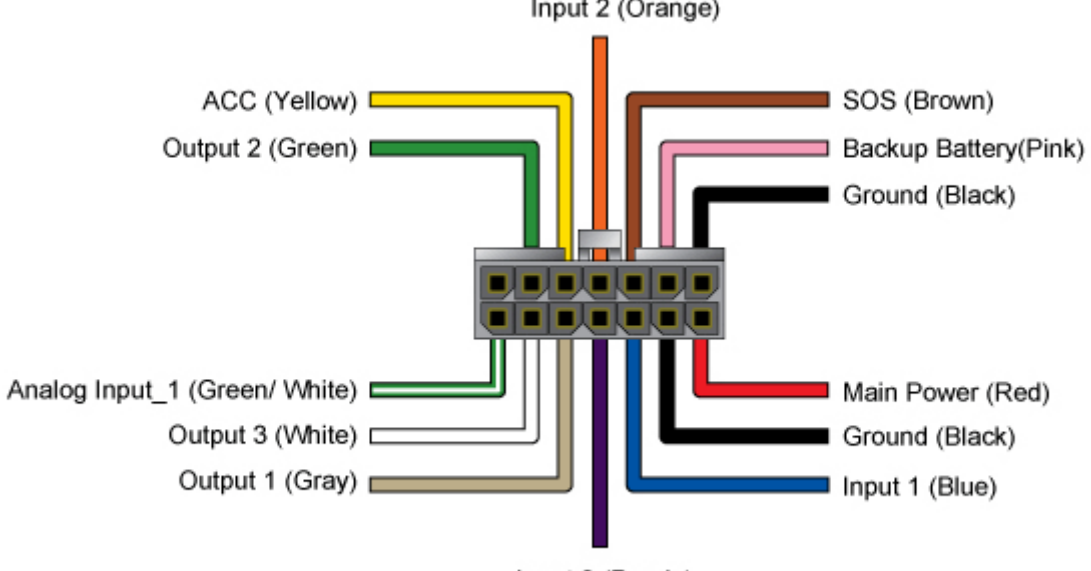

# Основной интерфейсный кабель (14 контактов) Input 2 (Orange)

Input 3 (Purple)

| Цвет провода    | Описание                                     |
|-----------------|----------------------------------------------|
| Зелёный с белым | Аналоговый вход (0 ~ 28 В)                   |
| Белый           | Дискретный выход 3 (активный уровень низкий) |
| Серый           | Дискретный выход 1 (активный уровень низкий) |
| Фиолетовый      | Дискретный вход 3 (активный уровень высокий) |
| Синий           | Дискретный вход 1 (активный уровень низкий)  |
| Чёрный          | Общий                                        |
| Красный         | + Бортового питания 12/24 В                  |
| Зелёный         | Дискретный выход 2 (активный уровень низкий) |
| Жёлтый          | Зажигание АСС (активный уровень высокий)     |
| Оранжевый       | Дискретный вход 2 (активный уровень низкий)  |
| Коричневый      | Кнопка SOS (активный уровень низкий)         |
| Розовый         | + Внешней резервной батареи 12/24 В          |
| Чёрный          | Общий                                        |

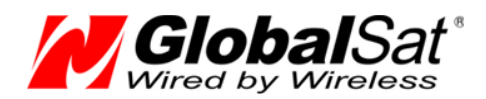

## Дополнительный интерфейсный кабель (8 контактов)

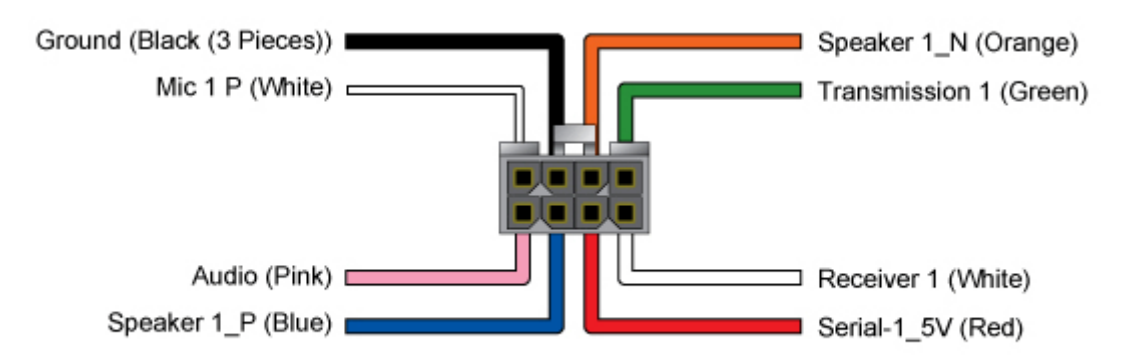

| Цвет провода | Описание                                    |
|--------------|---------------------------------------------|
| Розовый      | Вывод +5 В для аудиосистемы                 |
| Синий        | Динамик (плюс)                              |
| Красный      | Вывод +5 В для устройства на серийном порту |
| Белый        | Серийный порт RX                            |
| Белый        | Микрофон 1                                  |
| Чёрный       | Общий                                       |
| Оранжевый    | Динамик (минус)                             |
| Зелёный      | Серийный порт ТХ                            |

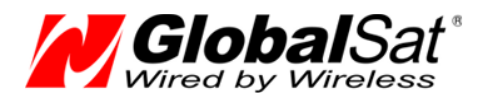

#### 1.8 Функциональная схема

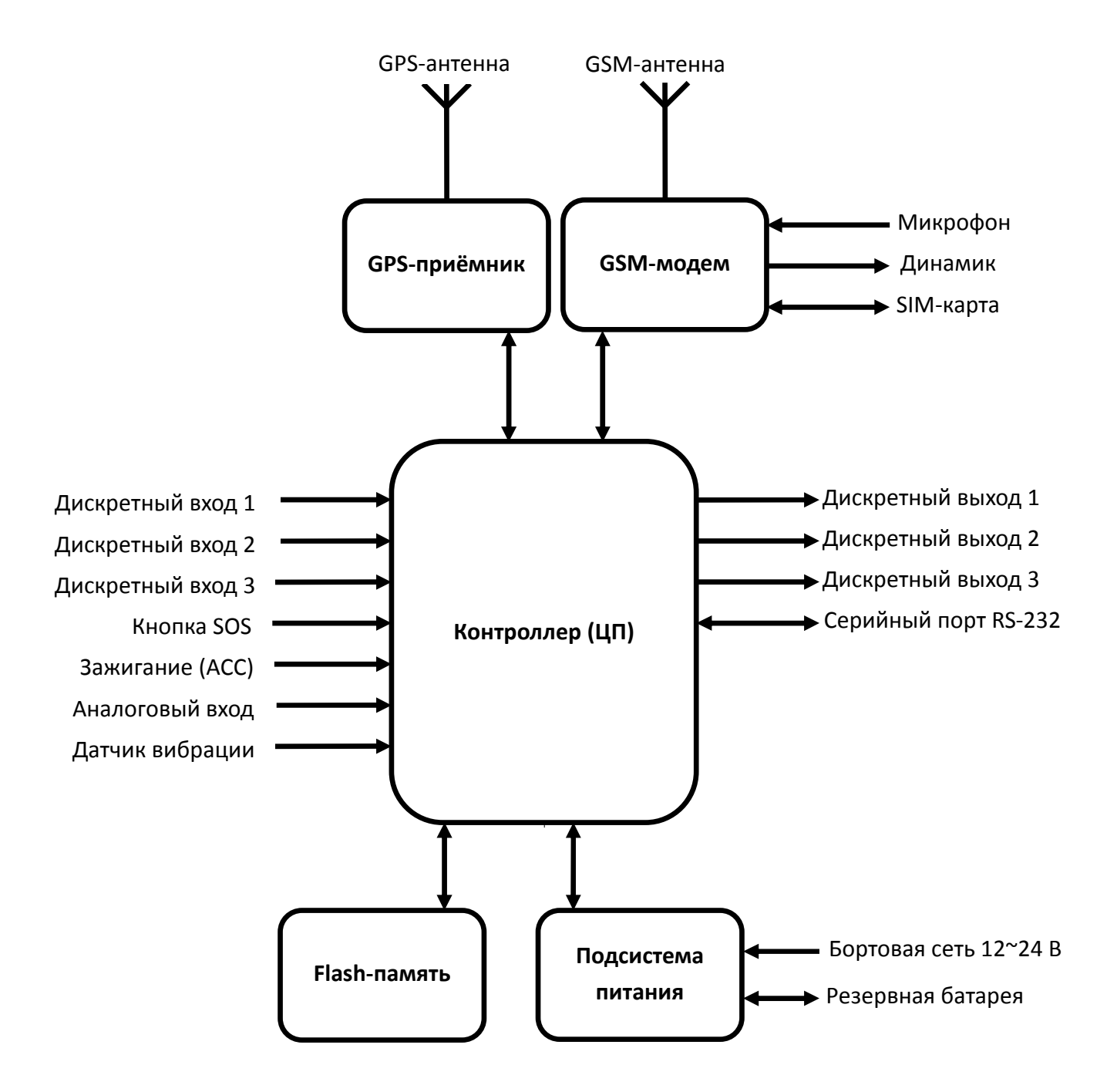

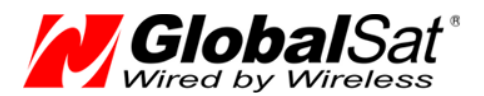

#### 2 Использование трекера

#### 2.1 Выбор и подготовка SIM-карты

Для работы трекера необходимо использовать SIM-карту оператора сотовой сети GSM с активированными услугами голосовой связи (при необходимости), передачи SMS-сообщений и пакетной передачи данных (GPRS).

Для оптимального расходования средств выбирайте тариф с наименьшей стоимостью 1 Mб GPRS-трафика и минимальным округлением GPRS-сессии (1-2 кБ). Для оператора «MTC» это тариф «Коннект-4», для «Билайн» - тариф «Клик».

Если транспортное средство с установленным на нём трекером будет перемещаться за пределы страны, заранее позаботьтесь об активации роуминга.

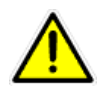

**Внимание!** Перед установкой SIM-карты, снимите на ней защиту PIN-кодом. Это можно сделать, вставив SIM-карту в мобильный телефон.

Проверьте работоспособность SIM-карты в телефоне, совершив исходящий вызов и открыв какую-либо web-страницу по GPRS. Некоторые SIM-карты необходимо активировать перед первым использованием. Подробную информацию о процедуре активации вы можете уточнить у оператора сотовой связи.

Убедитесь, что баланс средств на SIM-карте достаточен для её использования.

Внимание! Для корректной работы трекера необходимо изменить список услуг для устанавливаемой SIM-карты. Отключите услуги голосовой почты, удержания вызова и перенаправления звонков.

Например, для SIM-карт оператора «MTC» также необходимо:

#### Удалить услуги:

- Вам звонили!
- Автоинформирование о балансе через SMS
- Доступ без настроек
- GOODOK

#### Подключить услуги:

- Запрет SMS-информирования о платеже
- Запрет приема информационных SMS и SMS/MMS с сайта MTC

Для SIM-карт другого оператора действуйте по аналогии.

#### 2.2 Установка SIM-карты

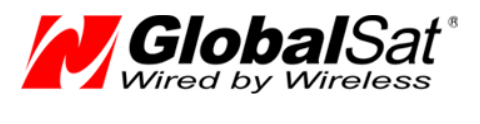

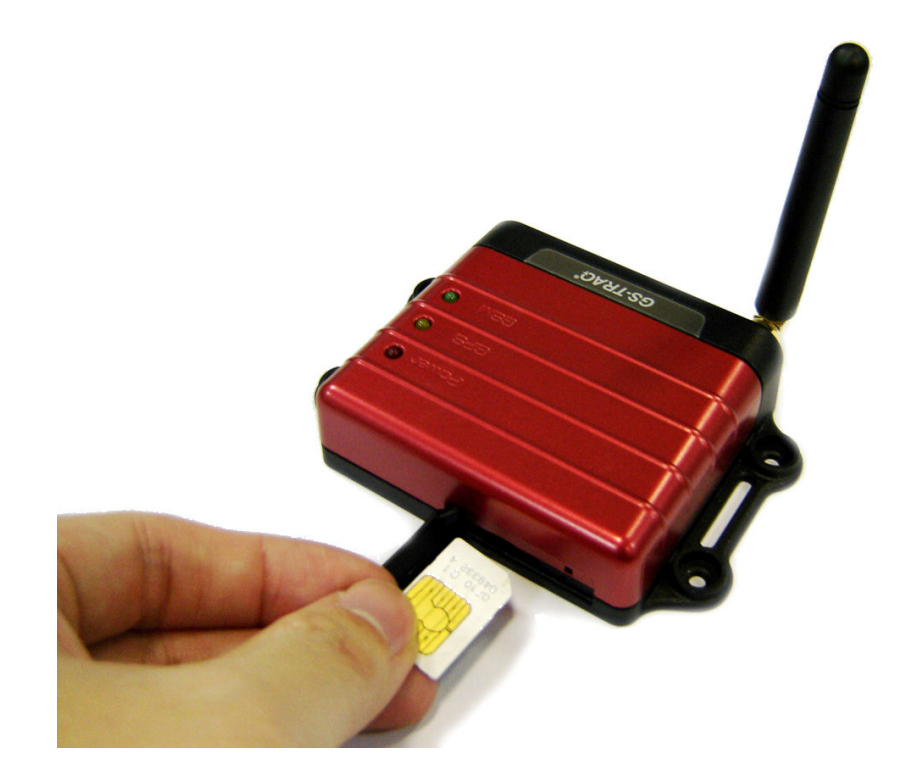

Откройте резиновую заглушку разъёма SIM-карты на корпусе трекера. Установите SIM-карту в слот как показано на фото – металлическими контактами вверх, скошенным углом вперед.

Чтобы извлечь SIM-карту, слегка нажмите на нее – карта выскочит из слота.

При использовании тонкой SIM-карты и наличии сильной вибрации может происходить дребезг контактов SIM-карты. Для исключения этого наклейте на обратную сторону карты кусок изоляционной ленты.

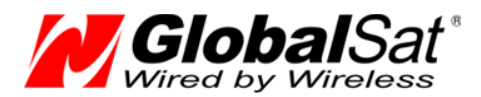

#### 2.3 Подключение антенн GPS и GSM

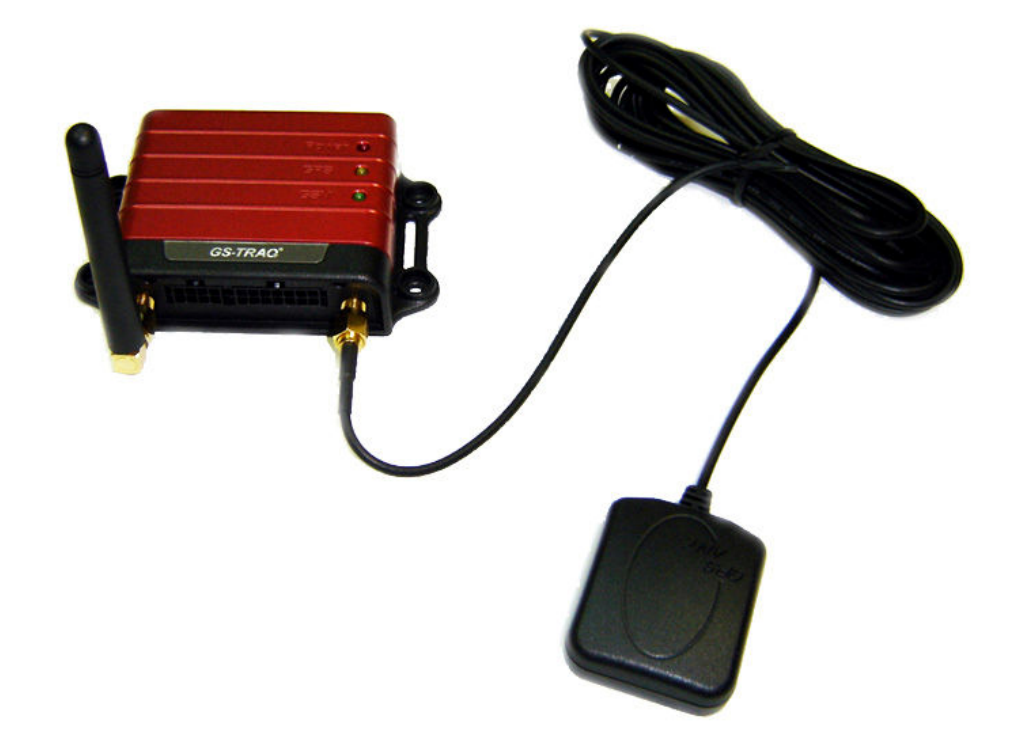

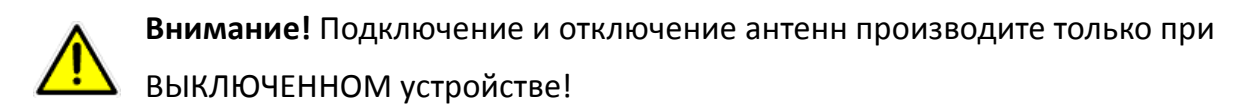

Подключите штыревую GSM-антенну к левому разъёму, а выносную GPS-антенну к правому разъёму на корпусе трекера, как показано на фото.

GPS-антенна имеет влагозащищённый корпус с магнитным основанием. Устанавливайте GPS-антенну в горизонтальном положении (магнитом вниз) в местах с хорошей «видимостью неба». Следите, чтоб в процессе эксплуатации антенна не была накрыта металлическими предметами.

Располагайте GPS-антенну на расстоянии не ближе 0.5 метра от GSM-антенны и других радиоизлучающих устройств.

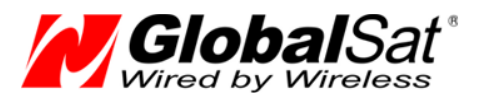

#### 2.4 Подключение кнопки SOS

Выносная кнопка SOS (на замыкание, без фиксации) подключается к проводам основного интерфейсного кабеля. Подключите контакты кнопки к коричневому и чёрному проводам кабеля.

В процессе эксплуатации для отправки сигнала SOS по запрограммированным каналам необходимо нажать на кнопку и удерживать её 4-5 секунд (для исключения ложного срабатывания).

Для обеспечения бо́льшей надёжности доставки сообщения SOS используйте несколько каналов связи: не только GPRS, но и SMS.

#### 2.5 Подключение общего провода

Общий (минусовой) провод бортовой сети автомобиля подключается к чёрному проводу основного интерфейсного кабеля.

#### 2.6 Подключение контроля зажигания (АСС)

Цепь зажигания автомобиля (ACC) подключается к жёлтому проводу основного интерфейсного кабеля.

Обратите внимание, что провод АСС используется также при программировании трекера (с ПК) и при обновлении его прошивки. В обоих случаях на провод АСС должен быть подан высокий уровень напряжения. Для манипуляций с настройками и ПО допускается соединение проводов питания и АСС (красный и жёлтый) вместе.

#### 2.7 Подключение бортового питания

Плюсовой провод бортовой сети автомобиля подключается к красному проводу основного интерфейсного кабеля.

Красный провод содержит колодку с флажковым предохранителем на ЗА. В процессе эксплуатации устройства следите за состоянием данного предохранителя.

17

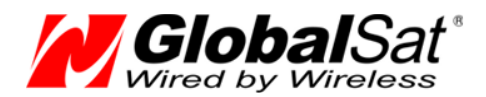

#### 3 Web-сервис мониторинга GPShome.ru

Чтобы пользоваться сервисом GPS-мониторинга GPShome.ru, необходима учетная запись. К этой учетной записи «привязывается» GPS-трекер. Трекер можно зарегистрировать только в одной учетной записи.

#### 3.1 Регистрация в сервисе GPShome.ru

Откройте в браузере адрес <u>www.gpshome.ru</u>. Кликните ссылку «Регистрация».

Для работы с веб-сервисом рекомендуем использовать браузеры «Google Chrome» или. «Mozilla Firefox»

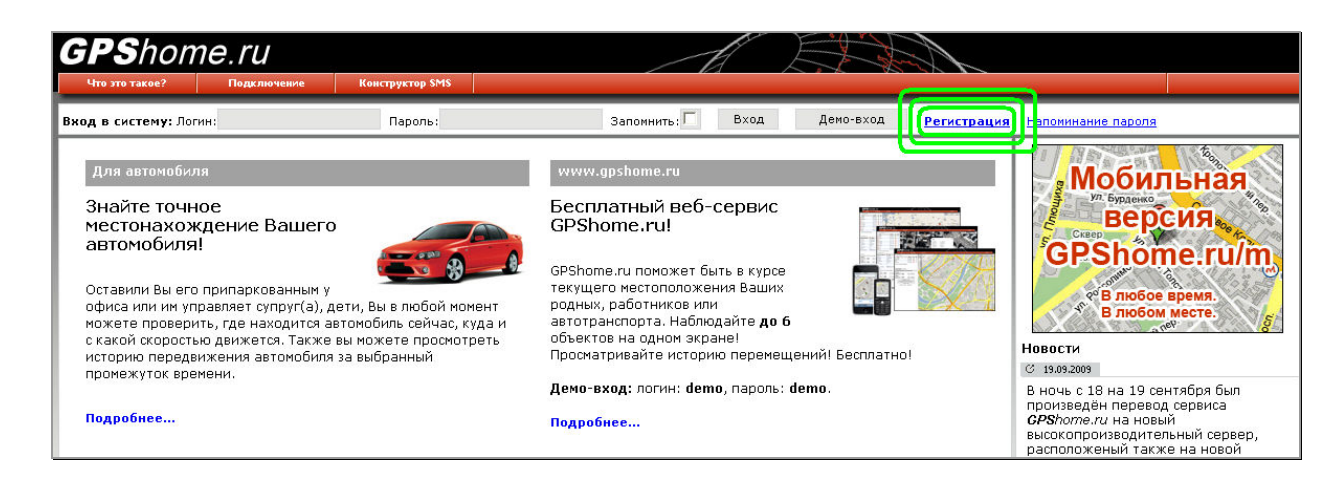

Заполните, форму регистрации, выбрав логин и пароль. Укажите существующий адрес электронной почты – он потребуется при решении возникающих вопросов. Введите сумму чисел – это защита от спама и автоматической регистрации.

При нажатии на кнопку «Отправить данные» появится либо сообщение об успешной регистрации, либо о возникшей ошибке. Если выбранный вами логин уже занят, необходимо будет придумать другой.

#### 3.2 Регистрация GPS-трекера

Для получения данных от трекера необходимо создать для него «объект». Именно для объекта сохраняется история перемещения, производится оплата и т.п. После создания объекта, нужно выбрать для него тип трекера и его идентификатор в системе, в данном случае – IMEI.

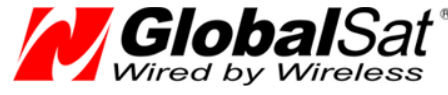

Для этого перейдите на страницу «Объекты» и кликните «🔶 Добавить объект...».

| Добавить объект:       |           |
|------------------------|-----------|
| Наименование объекта:* | Трекер 1  |
| Произвольное описание: |           |
| Отмена                 | Сохранить |

Укажите произвольное наименование объекта (до 15 символов). Кликните «Сохранить». Созданный вами объект появится в списке.

Теперь нужно присвоить ему трекер. Кликните по иконке карандаша 🦨 для редактирования свойств объекта.

| Параметры объекта:     |             |                 |
|------------------------|-------------|-----------------|
| Основные Отчёты        |             |                 |
| Наименование объекта:* |             | Трекер 1        |
| Произвольное описание: | <i></i>     |                 |
| Иконка объекта:        | Изменить    |                 |
| Модель трекера:*       | GlobalSat 1 | rR-600          |
| IMEI трекера: <b>*</b> |             | 357938020331396 |
| -                      |             | -               |
| Отмена                 |             | Сохранить       |

Выберите модель трекера «GlobalSat TR-600» и укажите IMEI трекера (15 цифр, указаны на наклейке на корпусе трекера или на его упаковке). Здесь же вы можете изменить наименование и описание объекта, выбрать иконку. По окончании заполнения формы кликните кнопку «Сохранить». Если всё заполнено правильно, IMEI трекера будет отображён в списке объектов.

Вы в любой момент можете удалить трекер с объекта и/или перенести его на другой объект. При этом история перемещения не удаляется.

Обратите внимание, что трекер может быть зарегистрирован только под одним логином и на одном объекте. Если вы хотите перенести трекер на другой логин, нужно будет удалить его из предыдущего места регистрации.

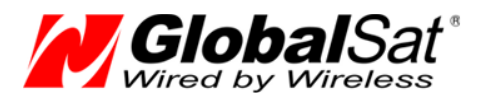

#### 3.3 Включение GPS-трекера

Пришло время проверить результат всех подготовительных действий.

Подключите трекер к бортовому питанию (SIM-карта и обе антенны должна быть вставлены).

Расположите GPS-антенну таким образом, чтоб обеспечивалось максимально открытое небо / пространство.

Зайдите на сервис GPShome.ru под своим логином и паролем на страницу «Карта».

Пока трекер не зарегистрируется в сотовой сети и не начнет передачу данных на сервер по GPRS, иконка статуса вашего объекта будет иметь вид .

Если настройки GPRS в трекере выполнены верно (индикатор GSM мигает 1 раз в 3 секунды), используется проверенная SIM-карта и трекер правильно зарегистрирован в сервисе, через некоторое время иконка объекта станет синей **9** (данные поступают, позиция не определена). В принципе, этого достаточно, чтобы убедиться в правильности выполненных настроек.

Когда позиция по GPS будет определена (а на это может потребоваться несколько минут, в зависимости от условий), статус объекта будет обозначен иконкой 🧟 (данные поступают, позиция определена), а на карте будет показана текущая позиция объекта (трекера).

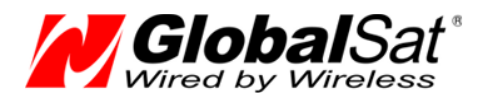

#### 4 Настройка трекера

Трекеры TR-600 поставляются с предустановленными заводскими настройками. По-умолчанию настроены параметры GPRS-доступа оператора MTC. Режим работы трекера установлен таким образом: передача отчётов на сервер www.gpshome.ru при движении - каждые 30 секунд, на стоянке - каждые 30 минут. Все счётчики, таймеры, секундомеры, действия, логгер и т.д. отключены.

Вероятнее всего, что вам будет понадобиться изменить базовые настройки на необходимые вам. Это можно сделать двумя путями: с помощью программы «TR-600 Config Tool» и с помощью SMS-сообщений.

Рассмотрим первый вариант.

#### 4.1 Программа «TR-600 Config Tool»

Скопируйте с прилагаемого CD на свой компьютер или загрузите с сайта <u>www.globalsat.ru</u> (раздел «Техподдержка») утилиту «TR-600 Config Tool».

Процедура работы с настройками трекера:

- 1. Вставьте в выключенный трекер SIM-карту.
- 2. Подключите к трекеру антенны **GSM** и **GPS**.
- Подключите интерфейсный кабель RS-232 к серийному порту ПК и к интерфейсному порту трекера через дополнительный интерфейсный кабель, как показано на рисунке.

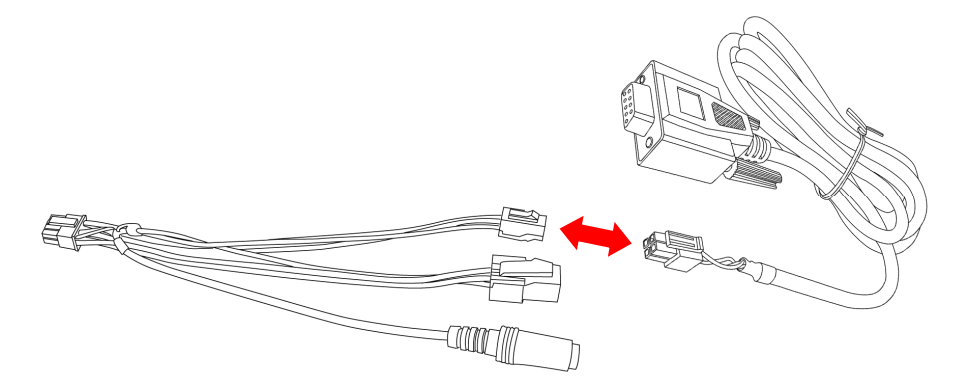

4. Подключите **чёрный провод** (общий) к минусу источника постоянного тока с напряжением 12 ~ 24 Вольт.

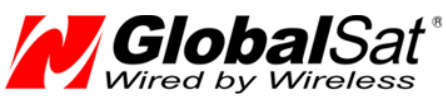

- 5. Подключите **красный** (питание) и **жёлтый** (АСС) провода к плюсу этого же источника. Трекер начнёт работу.
- 6. Запустите программу "**TR-600 Config Tool.exe**". В поле "COM" выберите номер COM-порта, к которому подключён трекер (обычно COM1) или кликните кнопку "**Scan**". Далее кликните "**Start**" связь с трекером установлена.
- 7. Теперь вы можете:
  - загрузить настройки из трекера в программу: Load from device
  - сохранить настройки из программы в файл: Save to file
  - загрузить настройки из файла в программу: Load from file
  - сохранить настройки из программы в трекер: Save to device